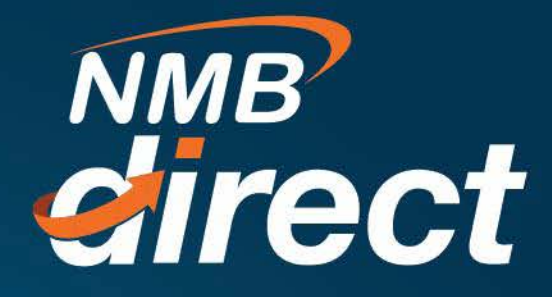

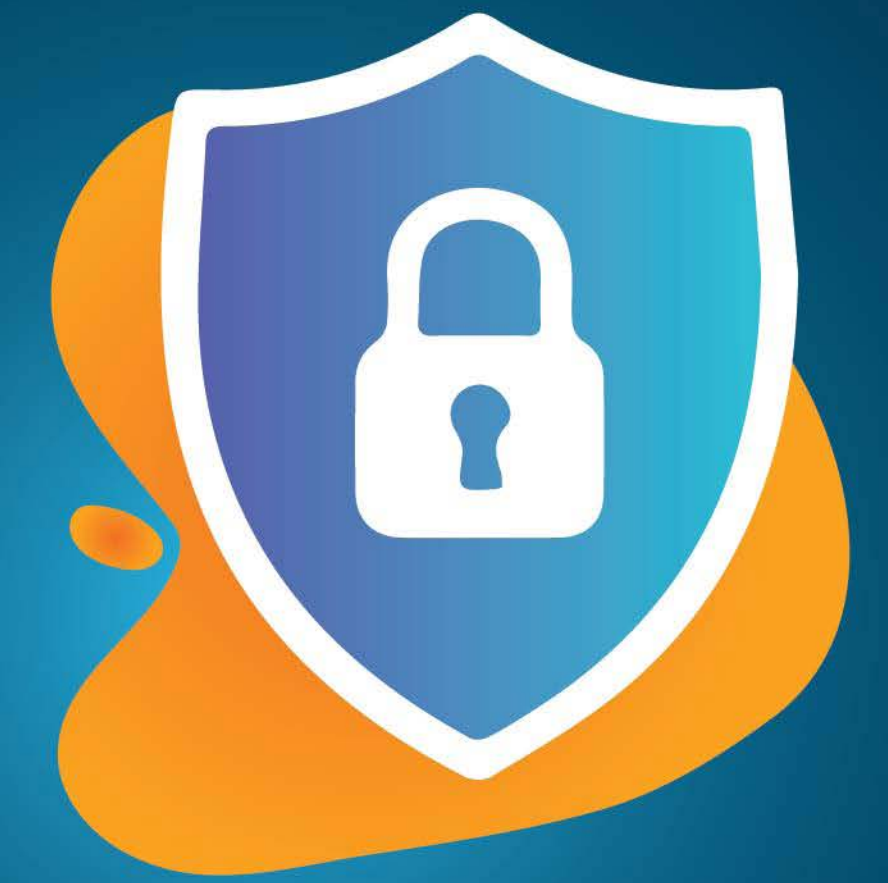

## **Password Reset**

www.ibanking.nmbbank.co.tz

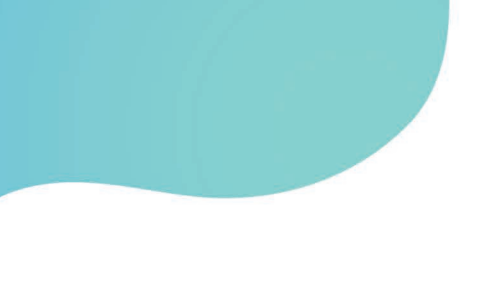

1. How to perform self services for password reset

If you forget your password we have enhanced the security to give you inconvenience to manage your own profile, these questions will be used to validate your profile before self-service password reset

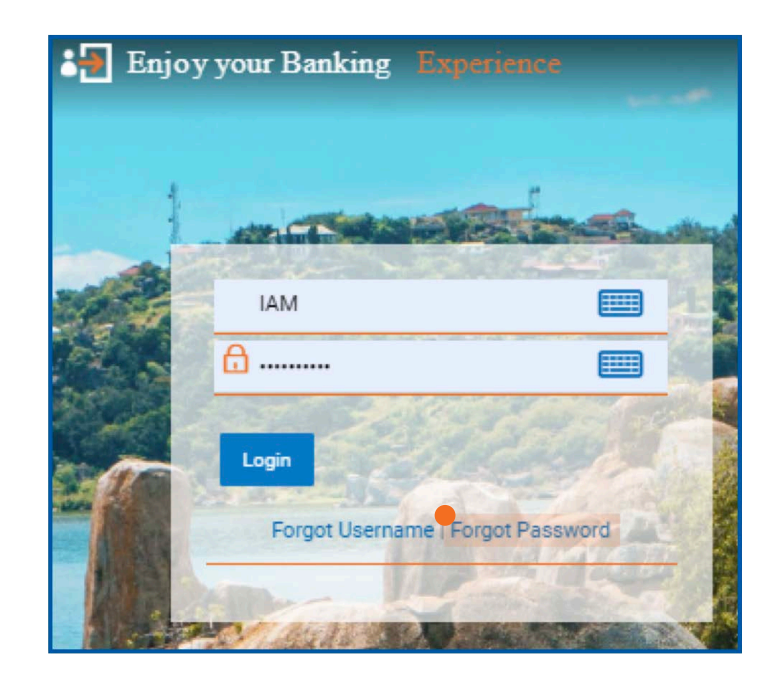

Fill below screen, please read the note on your right side carefully then click Continue

| Forgot Password                                 | •                                                                                                    |
|-------------------------------------------------|----------------------------------------------------------------------------------------------------|
| Okay, no problem. Just enter the details below. |                                                                                                    |
| Username                                        |                                                                                                    |
| Email Id                                        | Forgot your internet banking<br>password?                                                                                              |
| Continue                                        | No worries, generate a new password in 3 simple steps.<br>1. Enter your Username and Email<br>2. Authenticate your details by entering |
|                                                 | OTP received on your mobile.<br>3. Reset you password by entering a new<br>password of your choice.                                    |

2. Below the above screen you will have security questions to fill

Customer will be provided with only three (3) questions from the list of the questions sett, answer the questions then click submit

| Security Question Maintenance      | Security Question Maintenance      |
|------------------------------------|------------------------------------|
| What city were you born in?        | What city were you born in?        |
|                                    |                                    |
| What was your childhood nickname?  | What was your childhood nickname?  |
|                                    |                                    |
| What is your mother's maiden name? | What is your mother's maiden name? |
|                                    |                                    |
|                                    |                                    |
| Submit Cancel                      | Submit Cancel                      |

6. Customer will be required to change password after successfully answered the security questions

Create new password by folowing the password condition creterials to the note on your right side of the screen

| eset Password                 |                                                                                                    |
|-------------------------------|----------------------------------------------------------------------------------------------------|
|                               | ······································                                                               |
| lease enter your new password |                                                                                                    |
|                               |                                                                                                    |
| Password                      |                                                                                                    |
|                               | Your Password can :                                                                                  |
| Re-enter Password             | Have 6 to 30 characters                                                                              |
|                               | Have uppercase (Minimum 1 mandatory)                                                                 |
|                               | Have lowercase (Minimum 1 mandatory)                                                                 |
| Submit Cancel                 | Have numbers (Minimum 1 mandatory)                                                                   |
|                               | <ul> <li>Have special characters (Minimum 1 mandatory) (Allowed characters are @,\$,*!,#)</li> </ul> |
|                               | Not contain consecutive characters more than 4                                                       |
|                               | Not contain identical characters more than 4                                                         |
|                               | Not be a common password                                                                             |

If the password criterial are well meet the note will indicate tick (v) to the list, if one of the criterial is not meet it will indicate (x)

| eset Password                              |                                                                                                    |
|--------------------------------------------|----------------------------------------------------------------------------------------------------|
| Please enter your new password<br>Password |                                                                                                    |
|                                            | Your Password can :                                                                                      |
| Re-enter Password                          | V Have uppercase (Minimum 1 mandatory)                                                                   |
|                                            | Have lowercase (Minimum 1 mandatory)                                                                     |
|                                            | V Have numbers (Minimum 1 mandatory)                                                                     |
| Submit Cancel                              | <ul> <li>Have special characters (Minimum 1 mandatory) (Allowed<br/>characters are ((ふ気・!)、年)</li> </ul> |
|                                            | Vot contain consecutive characters more than 4                                                           |
|                                            | VNot contain identical characters more than 4                                                            |
|                                            | ✓ Not be a common password                                                                               |

Click submit to now enjoy the service back after self-service password reset by clicking Login

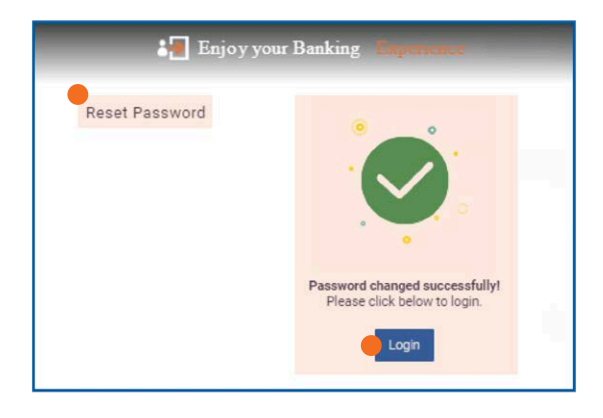